## 大学からの重要なメールを見逃さないために Office 365 メールの転送設定について

### 1 重要

大学からのメール連絡は、同志社大学のメールアドレスに送信します。 必ず定期的にご確認ください。メールを確認しないため発生した不利益に特別 対応することはできません。十分ご注意ください。

少しでも未確認のリスクを減らすため、同志社アドレスのメールを、私用メールアドレス 等に自動転送することをお勧めします。 なお、スマートフォンアプリ「Outlook」も利用可能です。

スマートフォンを持っている方は、転送設定またはアプリ利用をご検討ください。

※ 同志社大学が付与するメールアドレス(以下、同志社アドレス)は、 「Microsoft Office365」を利用します。

- 以下URLにアクセスし、ユーザIDとパスワードを入力し、「同志社大学Web Single Sign-On」 (<u>https://sso.doshisha.ac.jp/</u>)にログインします。
- 2. イメージングマトリクスを選択します。
- 3. ご自身で設定したイメージを選択します。
- 4. 「Microsoft 365」をクリックします。
- 5.「サインインの状態を維持しますか?」と確認されるので、「はい」「いいえ」から希望を選びます。
- 6. 「Microsoft 365」から「Outlook」を選択します。

#### ※ 続きの手順(7.~)は裏面をご確認ください。

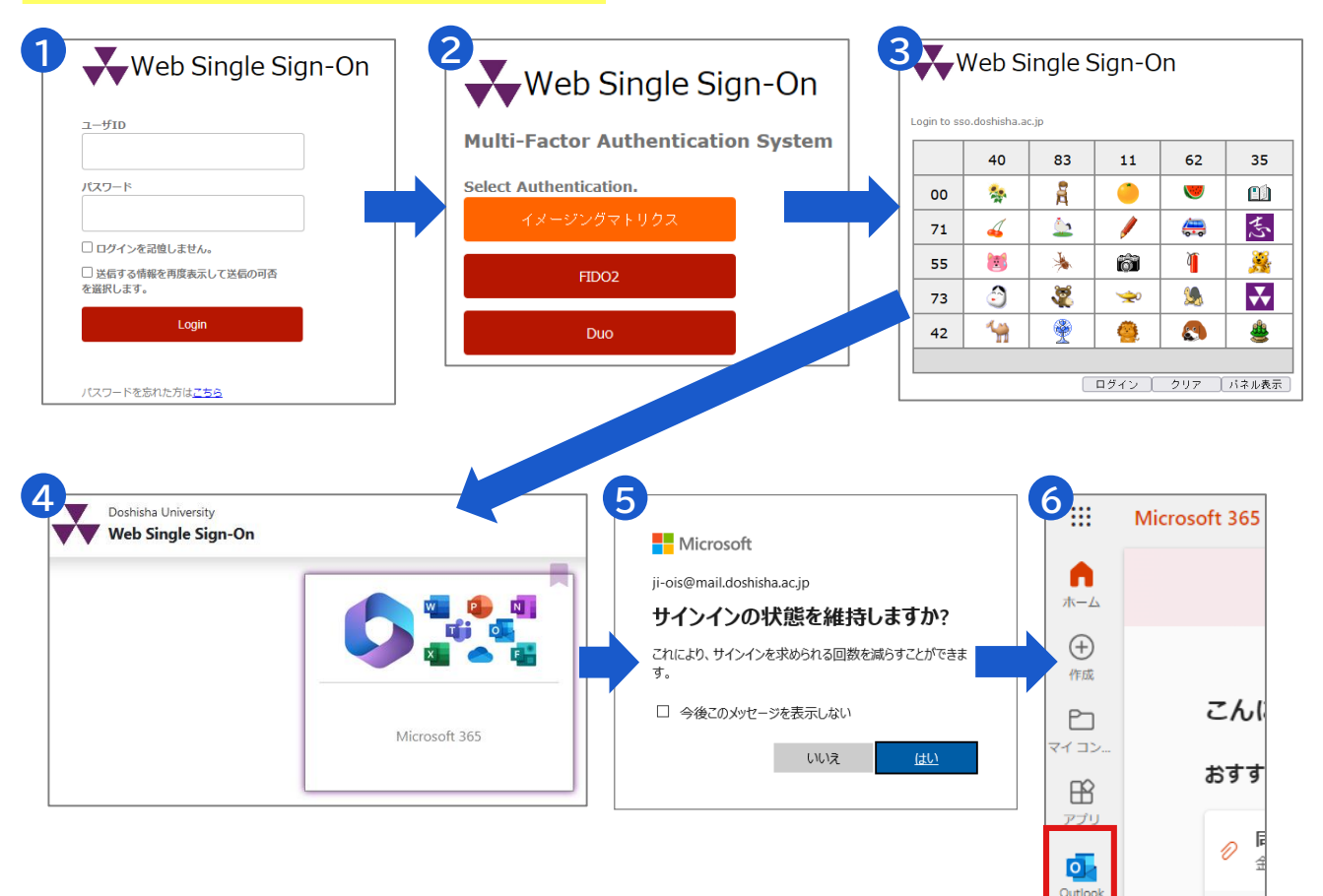

# ──転送設定方法 ※ 手順1.~6.は表面をご確認ください。

- 7. Outlookの右上にある「歯車マーク(設定)」をクリックし、 「Outlookのすべての設定を表示」をクリックします。
- 8. 画面左から順に、「メール」→「転送」をクリックし、
  「転送を有効にする」と「転送されたメッセージのコピーを保存する」にチェックを入れ、
  「メールの転送先」に転送先を入力し、「保存」をクリックします。
- 9. 完了したら、同志社アドレスにメールを送信し、問題なく転送されるか確かめます。

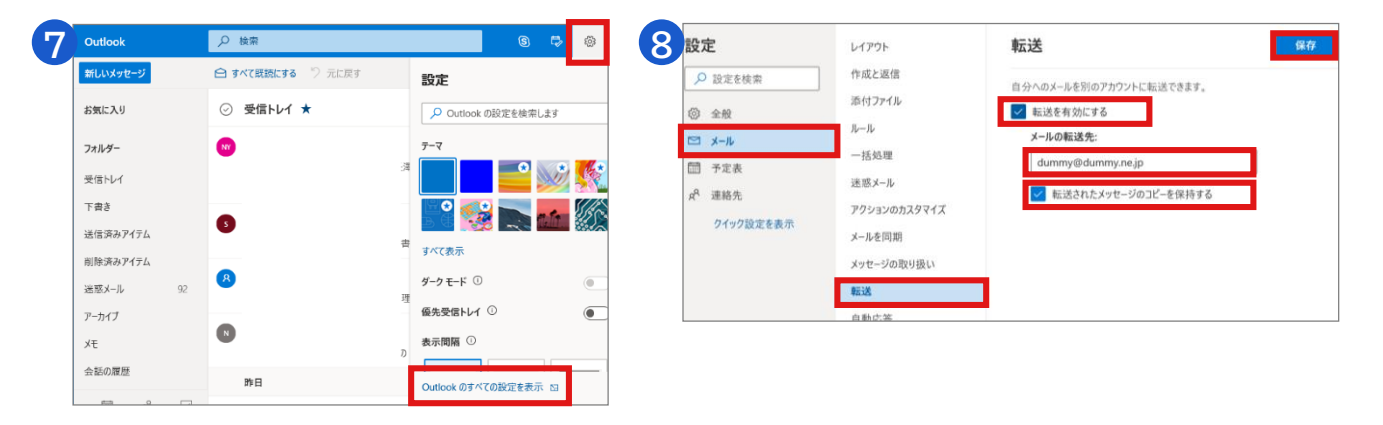

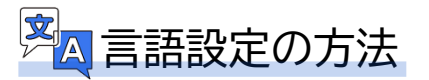

表示言語を変更する場合は、上記「8.」画面の「全般」をクリック、「言語とタイムゾーン」をクリック、 「言語」をクリック、「言語」から希望する言語を選択し、最後に「保存」をクリックします。

| 設定                                                                                          | 言語とタイム ゾーン | <b>言語とタイム ゾーン</b> 保存 破棄 ×               |
|---------------------------------------------------------------------------------------------|------------|-----------------------------------------|
| ▶ 設定を検索                                                                                     | デザイン       | 言語                                      |
| ◎ 全般                                                                                        | 通知         | 日本語(日本) ~                               |
| ビ メール                                                                                       | עבדת       | 日付の形式 (たとえば、2020 年 9 月 1 日は次のように表示されます) |
| □<br>□<br>□<br>□<br>□<br>□<br>□<br>□<br>□<br>□<br>□<br>□<br>□<br>□<br>□<br>□<br>□<br>□<br>□ | アクセシビリティ   | 2020/09/01 ~                            |
|                                                                                             | モバイル デバイス  | 時刻の形式                                   |
| A <sup>™</sup> 連絡先                                                                          | 配布グループ     | 1:01 - 23:59 ~                          |
| クイック設定を表示                                                                                   | ストレージ      | (UTC+09:00) 大阪、札幌、東京 🗸 🗸                |
|                                                                                             | プライバシーとデータ |                                         |

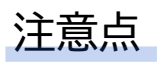

- 携帯電話アドレス(@ezweb.ne.jp,@docomo.ne.jp,@softbank.ne.jpなど)では、
  携帯電話アドレス以外からの受信を初期状態で拒否・遮断している場合があります。
  設定を必ず事前に確認してください。
- 転送メールが迷惑メールボックスに振り分けられる場合もあります。
  「doshisha.ac.jp」ドメインをホワイトリスト等に登録することをお勧めします。

## その他マニュアルについて

情報環境に関連するマニュアルについては、以下URLからご確認ください。
 ITサポートオフィス <u>https://it.doshisha.ac.jp/</u>